Prestige 324

Intelligentes Breitband-Gateway

Kompakthandbuch

Version 3.60 März 2003

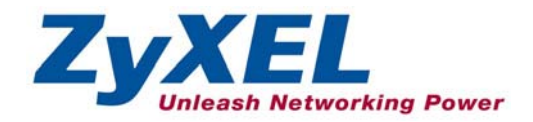

# 1 Einführung

Prestige ist ein Breitband-Gateway für Arbeitsgruppen, das sich durch einen 4-Port-Switch mit 10/100 Mbps auszeichnet. Dadurch können sich mehrere Benutzer im SOHO-Netzwerk schnell und einfach einen einzigen Internet-Zugang per Breitbandmodem (Kabel/DSL) teilen. Zu den wichtigsten Eigenschaften des Prestige gehört seine Firewall, die Content-Filter, NAT, Dial-Backup und UPnP. Im *Benutzerhandbuch* finden Sie weitere Details zu allen Funktionen, die der Prestige unterstützt.

Um fortzufahren, sollten Sie bereits ein Internet-Benutzerkonto besitzen und folgende Informationen bereithalten.

#### Internet-Benutzerkonto

| WAN-IP-A    | dresse Ihres Gerätes (falls Sie eine erhalten h | naben):                      |
|-------------|-------------------------------------------------|------------------------------|
| IP-Adresse  | des DNS-Servers (falls zutreffend): Erster      | , Zweiter                    |
| Encapsulati | on:                                             |                              |
| O Ether     | net Diensttyp:                                  |                              |
|             | Anmeldeserver-IP-Adresse:                       |                              |
|             | Benutzername:                                   | Kennwort:                    |
| О РРТЕ      | Benutzername:                                   | Kennwort:                    |
|             | Ihre WAN-IP-Adresse:                            | IP-Adresse des PPTP-Servers: |
|             | Verbindungs-ID (falls zutreffend):              |                              |
| O PPPo      | E (PPPoE) Dienstname:                           |                              |
|             | Benutzername:                                   | Kennwort:                    |

# Inhaltsverzeichnis

| 1 Einführung                                            | . 2 |
|---------------------------------------------------------|-----|
| 2 Hardwareinstallation                                  | .3  |
| 2.1 Anschlüsse der Rückseite                            | . 3 |
| 2.2 Leuchtanzeigen der Vorderseite                      | . 4 |
| 3 IP-Adresse Ihres Computers einstellen                 | . 5 |
| 3.1 Windows 2000/NT/XP                                  | . 5 |
| 4 Prestige einrichten                                   | .7  |
| 4.1 Prestige über den Web Configurator ansprechen       | . 7 |
| 4.2 Internet-Zugang mithilfe des Assistenten herstellen | . 9 |
| 4.3 Internet-Verbindung prüfen                          | 13  |
| 4.4 WAN-Einrichtung überprüfen                          | 14  |
| 5 Erweiterte Einrichtung                                | 14  |
| 5.1 Firewall                                            | 14  |
| 5.2 Firewall einrichten                                 | 15  |
| 5.3 Firewall-Filter                                     | 16  |
| 5.4 Firewall-Dienste                                    | 18  |
| 5.5 UPnP                                                | 20  |
| 5.6 UPnP einrichten                                     | 21  |
| 6 Problemlösung                                         | 23  |

# 2 Hardwareinstallation

## 2.1 Anschlüsse der Rückseite

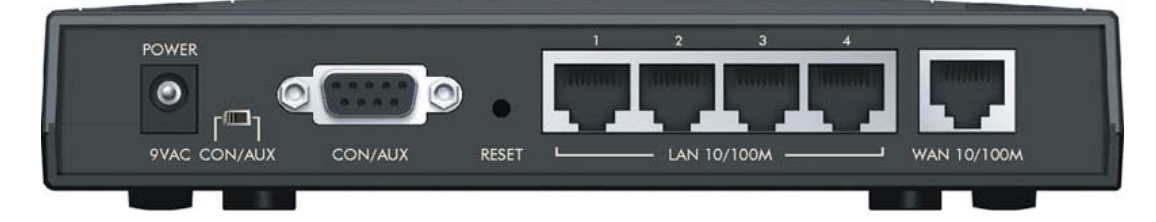

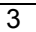

| BEZEICHNUNG                           | BESCHREIBUNG                                                                                                    |
|---------------------------------------|----------------------------------------------------------------------------------------------------|
| 1. LAN<br>10/100M                     | Zur erstmaligen Einrichtung des Prestige müssen Sie mindestens einen Computer über ein<br>Ethernet-Kabel anschließen. Die Anschlüsse erkennen die Geschwindigkeit automatisch (können<br>an ein 10- oder 100-Mpbs-Netzwerk angeschlossen werden). Ebenso wird der verwendete<br>Kabeltyp (durchgeschleift oder gekreuzt) automatisch erkannt.                                                                                                    |
| 2. WAN<br>10/100M                     | Hier schießen Sie Ihr Kabel- bzw. DSL-Modem an. Verwenden Sie dazu das mit dem Modem gelieferte Kabel.                                                                                                    |
| 3. POWER 9<br>VAC                     | An diese Stromeingangsbuchse schließen Sie das mitgelieferte Netzteil an (verwenden Sie ausschließlich das zum Lieferumfang gehörige Netzteil).                                                                                                    |
| Nachdem Sie die Kabelv                | verbindungen hergestellt haben, verbinden Sie das Netzkabel mit dem Stromnetz und betrachten die LED-Anzeigen auf der Vorderseite des Gerätes.                                                                                                    |
| Schalter CON/AUX<br>Anschluss CON/AUX | Sie benötigen diesen Anschluss nur, wenn Sie den Prestige über das SMT-Hilfsprogramm mithilfe<br>eines Konsolkabels programmieren oder eine alternative WAN-Verbindung einrichten möchten.<br>Siehe das <i>Benutzerhandbuch</i> für weitere Details.                                                                                                    |
|                                       | Stellen Sie diesen Schalter auf die Position "COM", um den Anschluss <b>CON/AUX</b> als Konsolport<br>zu verwenden. In diesem Fall lässt sich das Gerät lokal konfigurieren und verwalten. Schließen<br>Sie den neunpoligen Anschlussstecker des Konsolkabels an den Konsolport des Prestige und das<br>andere Ende an einen seriellen Anschluss (COM1, COM2 oder einen anderen COM-Anschluss)<br>Ihres Arbeitsplatzrechners an. Auf Ihrem Computer muss ein Programm zur Terminalemulation<br>(z.B. HyperTerminal) installiert sein. Dieses muss auf VT100-Terminalemulation, keine Parität, 8<br>Datenbits, 1 Stoppbit, keine Flusskontrolle und 9600 Baud eingestellt sein. |
|                                       | Stellen Sie diesen Schalter auf die Position "AUX", um den Anschluss <b>CON/AUX</b> zur alternativen WAN-Verbindung (durch Anwahl) zu verwenden. Mit dem mitgelieferten CON/AUX-Konverter können Sie das Konsolkabel mit dem <b>CON/AUX</b> -Anschluss und einem Modem verbinden.                                                                                                    |
| RESET                                 | Sie müssen diese Taste nur betätigen, wenn Sie das Kennwort Ihres Prestige vergessen haben.<br>Dadurch werden die werksseitigen Standardeinstellungen wiederhergestellt (Kennwort 1234,<br>LAN-IP-Adresse 192.168.1.1 usw.). Siehe auch das <i>Benutzerhandbuch</i> .                                                                                                    |

## 2.2 Leuchtanzeigen der Vorderseite

Das Gerät führt einen Selbsttest durch (die **PWR-**LED blinkt). Sobald die LED stetig leuchtet, ist der Test erfolgreich durchlaufen. Die LEDs **CON/AUX**, **LAN** und **WAN** leuchten auf, wenn Sie die entsprechende Kabelverbindung hergestellt haben. Weitere Details zu den LED-Anzeigen finden Sie im *Benutzerhandbuch*.

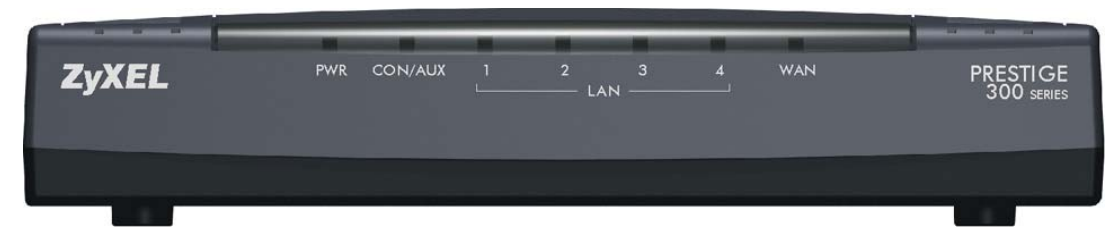

# 3 IP-Adresse Ihres Computers einstellen

Falls Ihr Computer bereits seine IP-Adresse dynamisch bezieht, können Sie diesen Abschnitt überspringen. Dies ist die Werkseinstellung bei den meisten Computern.

Werksseitig ist Prestige so eingerichtet, dass er Ihrem Computer eine IP-Adresse zuordnet. Dieser Abschnitt beschreibt, wie Sie Ihren Computer einstellen müssen, damit er eine dynamische IP-Adresse bezieht bzw. wie Sie ihm eine statische IP-Adresse im Bereich 192.168.1.2 bis 192.168.1.254 mit der Subnet-Maske 255.255.255.0 zuordnen. Dies ist erforderlich, damit Ihr Computer mit dem Prestige kommunizieren kann.

Voraussetzung dafür ist, dass in Ihrem Computer bereits eine Ethernet-Karte und das TCP/IP-Protokoll installiert sind. Wenn Sie einen Computer mit Windows NT/2000/XP, Macintosh OS 7 oder eine höhere Version verwenden, sollte das TCP/IP-Protokoll bereits installiert sein.

## 3.1 Windows 2000/NT/XP

- 1. Für Windows XP: klicken Sie auf **Start**, **Systemsteuerung**. Für Windows 2000/NT: klicken Sie auf **Start**, **Einstellungen**, **Systemsteuerung**.
- 2. Für Windows XP: klicken Sie auf Netzwerkverbindungen.

Für Windows 2000/NT: klicken Sie auf Netzwerk- und DFÜ-Verbindungen.

- 3. Klicken Sie mit der rechten Maustaste auf das Symbol LAN-Verbindung und anschließend auf Eigenschaften.
- 4. Wählen Sie Internetprotokoll (TCP/IP) (unter Windows XP im Register Allgemein), und klicken Sie auf Eigenschaften.

 Daraufhin erscheint das Dialogfeld Eigenschaften von Internetprotokoll (TCP/IP) (im Register Allgemein unter Windows XP).

- Falls Sie eine dynamische IP-Adresse verwenden möchten, wählen Sie **IP-Adresse automatisch beziehen**.

- Falls Sie eine feste IP-Adresse verwenden möchten, klicken Sie auf Folgende IP-Adresse verwenden, und füllen Sie die Felder IP-Adresse (wählen Sie eine im Bereich 192.168.1.2 bis 192.168.1.254 aus), Subnetzmaske (255.255.255.0) und Standardgateway (192.168.1.1) aus.

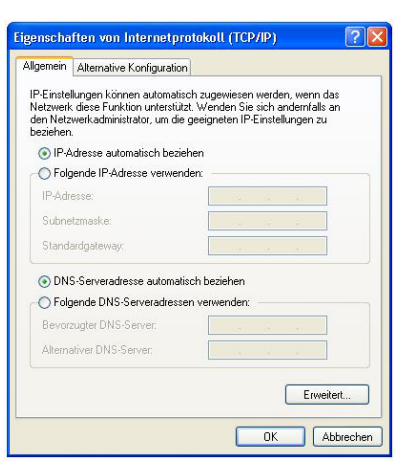

- 6. Klicken Sie auf Erweitert. Entfernen Sie alle evtl. im Register IP-Einstellungen vorhandenen Gateways, und klicken Sie auf OK, um zum Fenster Eigenschaften von Internetprotokoll (TCP/IP) zurückzukehren.
- 7. Klicken Sie auf **DNS-Serveradressen automatisch beziehen**, falls Sie die IP-Adresse(n) Ihres bzw. Ihrer DNS-Server nicht kennen.

Wenn Sie die IP-Adresse(n) des bzw. der DNS-Server kennen, geben Sie sie in die Felder **Bevorzugter DNS-Server** und **Alternativer DNS-Server** unter **Folgende DNS-Serveradressen** verwenden ein.

Falls Sie mehr als zwei DNS-Server verwenden möchten, klicken Sie auf **Erweitert**, anschließend auf das Register **DNS** und legen mithilfe der Schaltfläche **Hinzufügen** neue fest.

- Klicken Sie auf OK, um die Änderungen zu speichern und das Dialogfeld TCP/IP-Eigenschaften zu schließen.
- Klicken Sie auf OK, um das Dialogfeld Verbindungseigenschaften zu schließen.

## 

#### IP-Adresse Ihres Computers prüfen

- 1. Klicken Sie in der Task-Leiste auf Start, (Alle) Programme, Zubehör, und wählen Sie Eingabeaufforderung.
- Geben Sie im Fenster Eingabeaufforderung den Befehl "ipconfig" ein, und drücken Sie die Eingabetaste. Die IP-Adresse Ihres Computers muss sich im Bereich 192.168.1.2 bis 192.168.1.254 befinden, und seine Subnet-Maske muss 255.255.0 betragen. Anderenfalls kann er nicht mit Prestige kommunizieren.

Im *Benutzerhandbuch* finden Sie weitere Informationen zum Einstellen der IP-Adresse unter anderen Windows- und Macintosh-Betriebssystemen.

## 4 Prestige einrichten

Diese Kompakthandbuch erläutert ausschließlich die Verwendung des Web Configurators. Um Details zu allen weiteren Funktionen des Prestige und dem SMT-Hilfsprogramm (System Management Terminal) zu erhalten, siehe das Benutzerhandbuch. Detaillierte Erläuterungen zu den einzelnen Bildschirmen finden Sie in der Online-Hilfe des Web Configurators.

➢ Web Configurator

## 4.1 Prestige über den Web Configurator ansprechen

**Step 1.** Starten Sie Ihren Web-Browser. Geben Sie die Adresse "192.168.1.1" als Webseitenadresse ein.

| Datei Bearbeiten Ansic | ht Favoriten Extras ? |                   |
|------------------------|-----------------------|-------------------|
| 🕲 Zurück - 🕑 -         | 💌 🗟 🏠 🔎 Suchen        | Web site address. |
| Adresse 192.168.1.1    | / [                   |                   |

Step 2. Das Standardkennwort ("1234") ist bereits im Kennwortfeld voreingestellt (allerdings in nicht lesbarem Format). Klicken Sie auf Anmelden, um einen Bildschirm zu öffnen, der Sie auffordert, Ihr Kennwort zu ändern. Klicken Sie auf Zurücksetzen, um das Standardkennwort zu verwenden.

| Prestige 324                                    |                   |
|-------------------------------------------------|-------------------|
| Geben Sie Ihr Kennwort ein, und klicken Sie auf |                   |
| Kennwort:                                       | Standardkennwort. |
| Anmelden Zurücksetzen                           |                   |

Step 3. Sie sollten das Standardkennwort dringend ändern! Geben Sie ein neues Kennwort ein, wiederholen Sie es zur Bestätigung, und klicken Sie auf Anwenden. Sie können alternativ auch auf Ignorieren klicken, um ins Hauptmenü zu gelangen, falls Sie das Kennwort an dieser Stelle nicht ändern möchten.

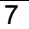

#### Prestige 324

| Neues Kennwort: | <br>Standardkennwort ändern. |
|-----------------|------------------------------|
| Bestätigung:    |                              |
|                 |                              |

Step 4. Das Hauptmenü des Web-Configurators erscheint.

- Klicken Sie auf Assistent, um sich durch die erstmalige Einrichtung von Prestige führen zu lassen.
- > Klicken Sie auf einen Link unter Erweitert, um diese bestimmte Funktion einzurichten.
- Klicken Sie auf einen Link unter Verwaltung, um Leistungsstatistiken anzuzeigen, Firmwaredateien hochzuladen und zu sichern sowie Konfigurationsdateien hochzuladen oder zu sichern.
- Klicken Sie auf Abmelden, wenn Sie Ihre Prestige-Verwaltungssitzung beenden möchten. Sie werden automatisch abgemeldet, wenn Sie fünf Minuten lang nicht auf das Gerät zugreifen. Betätigen Sie die Eingabetaste, um den Anmeldebildschirm erneut anzuzeigen und sich neu anzumelden. Dieses Zeitintervall können Sie über den Web Configurator bei Bedarf ändern.

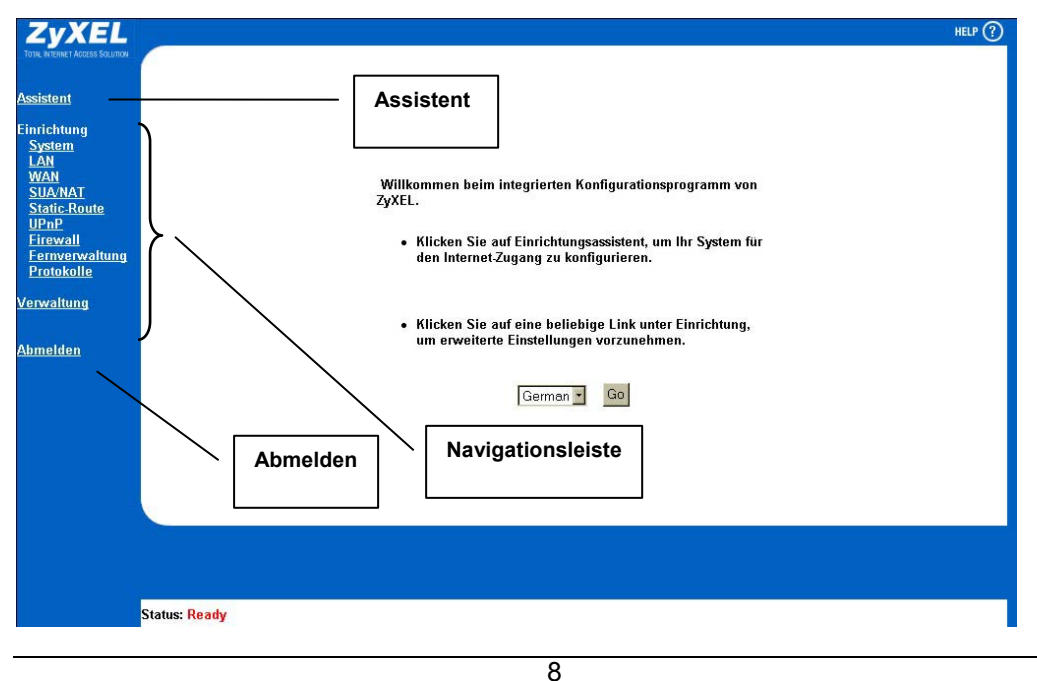

## 4.2 Internet-Zugang mithilfe des Assistenten herstellen

**Step 1.** Klicken Sie im Hauptmenü auf Einrichtungsassistent, um den ersten Bildschirm des Assistenten anzuzeigen.

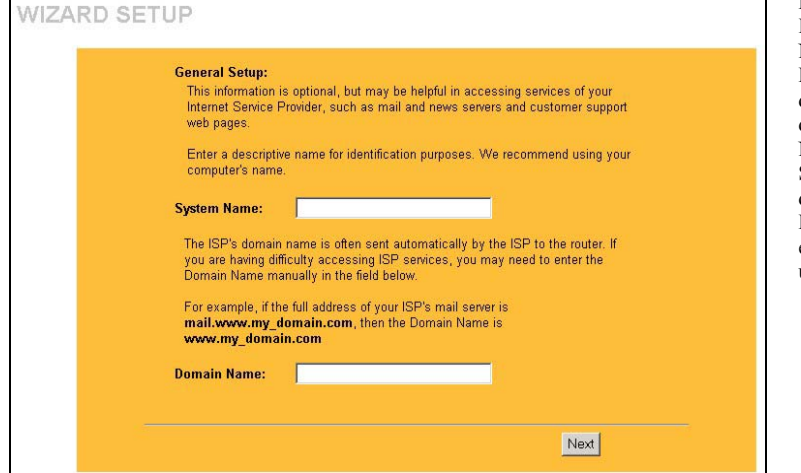

Das Feld **Systemname** dient zur Identifikation. Geben Sie hier den Namen Ihres Computer ein. Der Eintrag **Domainname** enthält den Namen der Domain, die an die DHCP-Clients des LAN-Netzwerks übertragen wird. Wenn Sie dieses Feld leer lassen, wird der Domain-Name verwendet, den DHCP vom Internet-Provider erhält. Klicken Sie auf **Weiter**, um fortzufahren.

**Step 2.** Der zweite Bildschirm des Assistenten kann, abhängig von der gewählten Encapsulation, auf drei Arten erscheinen. Verwenden Sie die unter *Internet-Benutzerkonto* aufgeführten Daten, um die Felder auszufüllen.

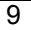

| Encapsulation Ethernet Stendard Compared to the second state of the second state of th | Encapsulation Ethernet Standard C<br>Become thermet Providers<br>Encapsulation PPP over Ethernet (site such Help-Oter)<br>Densthame (site dezu auf das Symbol 'Help' oben rechts am Bildschirm.                                                                                                    | Parameter des la                                                                                                | ternet-Providers                                                                                                   |                                                       |     |
|----------------------------------------------------------------------------------------------------|----------------------------------------------------------------------------------------------------|----------------------------------------------------------------------------------------------------|----------------------------------------------------------------------------------------------------|-------------------------------------------------------|-----|
| Zurick       Weiter         Ingsassistent       Image: Comparison of the second of the second o                                                                            | Zurück Weiter         Ungsassistent         Parameter des Internet-Providers         Encapsulation PPP over Ethernet <ul> <li>Benutzerane</li> <li>Benutzerane</li> <li>Bekandeen Internet-Providern Bindensten Dien-Päet (siehe auch Help-Dize)</li> </ul> Bekapiele zu diesen Einstellungen für Benutzerkonten von T-Online, 1&1 und<br>anderen Internet-Providern Binden Sie in der Hille.         Klicken Sie dezu auf des Symbol "Help" oben rechts am Bildschirm. | Encapsulation<br>Diensttyp<br>Benutzername<br>Kennwort<br>Anmeldeserver                                         | IP-Adresse                                                                                                    | Ethemet Standard V<br>Standard V<br>N/A<br>N/A<br>N/A |     |
| Parameter des Internet-Providers         Encapsulation         PPP over Ethemet *         Dienstname         Benutzername         Kennwort         Zeituberlauf         300 (n Sakonden)         Nach dem ketzen angeforderten Daten-Paket (siehe auch Heip-Date)         Beispiele zu diesen Einstellungen für Benutzerkonten von T-Online, 1&1 und anderen Internet-Providem finden Sie in der Hilfe.         Klicken Sie dazu auf das Symbol "Help" oben rechts am Bildschirm.                                                                                                    | Parameter des Internet-Providers         Encapsulation       PPP over Ethemet         Benutzername       (beitt normalerweise frei)         Benutzername       (beitt normalerweise frei)         Dauerverbindung       (in Sekunden)         Zeituberlau       300 (in Sekunden)         Nach dem tetten angeforderten Daten-Paket (siehe auch Hej-Date)       Beispiele zu diesen Einstellungen für Benutzerkonten von T-Online, 1&1 und anderen Internet-Providern finden Sie in der Hille.         Klicken Sie dezu auf des Symbol "Help" oben rechts am Bildischirm.                                                                                                    |                                                                                                    |                                                                                                    | Zurück Weit                                           | ter |
| Parameter des Internet-Providers         Encapsulation       PPP over Ethernet                                                                                                    | Parameter des Internet-Providers         Encapsulation       PPP over Ethernet •         Dienstrame       (bliekt normalenneise fret)         Beinutzername       (bliekt normalenneise fret)         Dauervoerbindung       (bliekt normalenneise fret)         Dauervoerbindung       (bliekt normalenneise fret)         Nich dem letteten angeforderten. Diene-Päete (teiche auch Help-Dite)       Detspiele zu diesen Einstellungen für Benutzerkonten von T-Online, 1&1 und anderen InternetProvidarn findens Sie in der Hille.         Klicken Sie dazu auf das Symbol "Help" oben rechts am Bildschirm.                                                                                                    |                                                                                                    |                                                                                                    |                                                       |     |
| Parameter des Internet-Providers         Encapsulation       PPP over Ethernet          Dienstname                                                                                                    | Parameter des Internet-Providers         Encapsulation       PPP over Ethernet          Dienstname                                                                                                    |                                                                                                    |                                                                                                    |                                                       | _   |
| Encapsulation PPP over Ethernet  Dienstname Dienstname Kennwort Dauerverbindung Zeituberlauf S00 (n Sakonden) Nach dem ketzen angeforderten Daten-Päket (siehe auch Help-Date) Beispiele zu diesen Einstellungen für Benutzerkonten von T-Online, 1&1 und anderen Internet-Providern finden Sie in der Hilfe. Klicken Sie dazu auf das Symbol "Help" oben rechts am Bildschirm.                                                                                                    | Encapsulation       PPP over Ethernet         Dienstname       (bleibt normalenwise fmil)         Benutzername       (bleibt normalenwise fmil)         Benutzername       (bleibt normalenwise fmil)         Caueuverbindung       Zeituberlauf         Zeituberlauf       300       (n. Sakundee)         Wach dem letzen angeforderten Diten-Paket (siehe such Help-Ozte)       Beispiele zu diesen Einstellungen für Benutzerkonten von T-Online, 1&1 und anderen Internet-Providern finden Sie in der Hille.         Klicken Sie dazu auf das Symbol "Help" oben rechts am Bildschirm.                                                                                                    | ungsassister                                                                                                    | t                                                                                                    |                                                       |     |
| Dauerverbindung           Zeituberlauf         300 (n Sekonden)           Neich dem letzten angeforderten Daten-Päet (siehe auch Help-Date)           Beispiele zu diesen Einstellungen für Benutzerkomten von T-Online, 1&1 und anderen Internet-Providern finden Sie in der Hilfe.           Klicken Sie dazu auf das Symbol "Help" oben rechts am Bildschirm.                                                                                                    | Dauerverbindung           2eituberlauf         300 (n Sekinden)           Nach dem letzten angeforderten Diten-Päket (siehe auch Help-Diten)   Beispiele zu diesen Einstellungen für Benutzerkonten von T-Online, 1&1 und anderen InternetProvidern linden Sie in der Hille. Klicken Sie dazu auf das Symbol "Help" oben rechts am Bildschirm.                                                                                                    | Parameter des In                                                                                                | t<br>Iernet-Providers                                                                                              |                                                       |     |
| Beispiele zu diesen Einstellungen für Benutzerkonten von T-Online, 1&1 und<br>anderen Internet-Providern finden Sie in der Hilfe.<br>Klicken Sie dazu auf das Symbol "Help" oben rechts am Bildschirm.                                                                                                    | Beispiele zu diesen Einstellungen für Benutzerkonten von T-Online, 1&1 und<br>anderen Internet-Providern finden Sie in der Hilfe.<br>Klicken Sie dazu auf das Symbol "Help" oben rechts am Bildschirm.                                                                                                    | Parameter des In<br>Encapsulation<br>Dienstname<br>Benutzername<br>Kennwort                                     | t<br>ernet-Providers<br>PPP over Ethernet                                                                          | (Skibt normalenseise frei)                            |     |
|                                                                                                    |                                                                                                    | Parameter des In<br>Parameter des In<br>Dienstname<br>Benutzername<br>Kennwort<br>F Dauerverbin<br>Zeituberlauf | ternet-Providers<br>PPP over Ethernet<br>measurement<br>dung<br>300 (in sekonder)<br>Nach den kutzen angeforderten | (Self normalemeirs frei)                              |     |

Wird der WAN-Anschluss zur herkömmlichen Ethernet-Verbindung benutzt, wählen Sie die Option **Ethernet**. Wählen Sie die Option **Standard** oder eine RoadRunner-Variante. Für einige RoadRunner-Versionen müssen Sie einen **Benutzernamen**, ein **Kennwort** und eine **Anmeldeserver-IP-Adresse** angeben.

**PPPoE** (Point-to-Point Protocol over Ethernet) funktioniert ebenfalls wie eine DFÜ-Verbindung. Daher müssen Sie einen Benutzernamen und ein Kennwort und ggf. den PPPoE-Dienstnamen eingeben. Sie erhalten diese Daten von Ihrem Internet-Provider.

| Encapsulation<br>Benutzername | PPTP .            |
|-------------------------------|-------------------|
| Kennwort                      | soooose           |
| 🗖 Dauerverbi                  | indung            |
| Zeitüberlauf                  | 300 (in Sekunden) |
| PPTP-Konfigura                | tion              |
| Meine IP-                     | 10.0.0.140        |
| Adresse<br>Meine IP-          |                   |
| Subnet-<br>Masko              | 0.0.0.0           |
| Server-IP-                    | 10.0.0.138        |
| Adresse<br>Verbindungs-       |                   |
| ID/Name                       |                   |

Wählen Sie die Option **PPTP**, wenn Ihr Provider einen DSL-Abschluss mit PPTP-Anmeldung verwendet. In diesem Fall müssen Sie Prestige eine feste IP-Adresse zuweisen. Außerdem benötigen Sie einen Benutzernamen, ein zugehöriges Kennwort, die IP-Adresse des DSL-Abschlusses und ggf. eine Verbindungs-ID. Klicken Sie auf **Weiter**, um fortzufahren.

#### Hinweise für das Einrichten der wichtigsten Interservice-Provider in Deutschland

#### Der Benutzername bei T-Online

Der Benutzername setzt sich wie folgt zusammen:

Ihre Anschlusskennung zu T-Online (12 Ziffern lang, beginnend mit 000), gefolgt von Ihrer T-Online-Nummer (12 Ziffern lang), gefolgt von der Mitbenutzernummer (in der Regel 0001 als Hauptbenutzer), gefolgt von @tonline.de. Ein Beispiel:

Anschlußkennung: 000568901234

T-Online-Nr.: 320254125589

#### Einzutragender User Name: 0005689012343202541255890001@t-online.de

Ältere T-Online-Kennungen sind teilweise noch kürzer als zwölf Ziffern. In dem Falle muß hinter der T-Online-Nummer und vor dem Mitbenutzerzusatz noch eine Raute eingefügt werden.

#### Auch hierfür ein Beispiel:

Anschlußkennung: 000568901234

T-Online-Nr.: 04313017300

Einzutragender User Name: 00056890123404313017300#0001@t-online.de

Achtung: Die Daten dieser Beispiele dürfen Sie natürlich nicht übernehmen, sondern müssen stattdessen die Daten Ihrer Auftragsbestätigung des T-Online-Zugangs verwenden. Das Kennwort entspricht dem " persönlichen Kennwort " von der T-Online-Auftragsbestätigung.

#### Der Benutzername bei 1&1 Internet DSL

#### Prestige 324

Der Benutzername für den Zugang über 1&1 Internet über T-DSL ist recht einfach, denn 1&1 beschreibt Ihnen schon auf der Auftragsbestätigung die korrekte Zusammensetzung für den Zugang über T-DSL. Der eigentlichen Benutzerkennung (Login-ID) wird hier der String " 1und1/ " (ohne Anführungszeichen) als Präfix vorangestellt.

#### Hierfür ein Beispiel:

Ihre Benutzerkennung lautet: 1234-567

Einzutragender Benutzername: 1und1/1234-567

Das Kennwort entspricht dem " Passwort" von der 1&1-Auftragsbestätigung.

#### Der Benutzername bei T-DSL Business

Beim T-DSL Business (bis September 2002 als " Business Online" vermarktet) der Deutschen Telekom AG ist die Zusammensetzung des Benutzernamens recht kompliziert, denn der eigentlichen Benutzerkennung muss der Zusatz " tonline.com " als Präfix vorangestellt und der Zusatz " tonline-com.de " als Suffix angefügt werden.

#### Auch hier ein Beispiel:

Ihre Zugangskennung lautet: 123456

Einzutragender Benutzername: t-online-com123456@t-online-com.de

Das Kennwort entspricht dem " Passwort" von der T-DSL-Business-Auftragsbestätigung.

**Step 3.** Dies ist der letzte Bildschirm im Assistenten, den Sie einrichten müssen. Füllen Sie die Felder aus, und klicken Sie auf **Beenden**, um die Änderungen zu speichern und den Einrichtungsassistenten zu verlassen.

WAN-IP-Adresszuordnung Wählen Sie die Option Automatisch beziehen, wenn Sie keine feste IP-Adresse verwenden. Falls Ihnen Ihr Internet-Provider eine feste IP-Adresse zugeordnet hat, wählen Sie die Option Feste IP-Adresse und geben die IP-Adresse und die Subnet-Maske in die beiden folgenden Felder ein. Falls Sie die Option Feste IP-Adresse aktiviert haben, geben Sie hier die IP-Adresse Ihres Gateways ein.

| WAN ID A deserved over                                     |
|------------------------------------------------------------|
| WAN-IP-Adresszuoranung                                     |
| Automatisch beziehen (Standard)                            |
| C Feste IP-Adresse                                         |
| IP-Adresse 0.0.0.0                                         |
| IP-Subnet-Maske 0.0.0.0                                    |
| Gateway-IP-Addresse 0.0.0.0                                |
| DNS-Server-Adresszuordnung                                 |
| Automatisch beziehen (Standard)                            |
| Feste IP-Adresse - DNS-Server-IP-Adresse                   |
| Erster DNS-Server 0.0.0.0                                  |
| Zweiter DNS-Server 0.0.0.0                                 |
| WAN-MAC-Adresse                                            |
| • Werkseinstellungen                                       |
| C MAC Advasce diases Computers klanan JP Advasce 192168133 |

WAN-IP-Adresszuordnung Wählen Sie die Option Automatisch beziehen, wenn Sie keine feste IP-Adresse verwenden. Falls Ihnen Ihr Internet-Provider eine feste IP-Adresse zugeordnet hat, wählen Sie die Option Feste IP-Adresse und geben die IP-Adresse und die Subnet-Maske in die beiden folgenden Felder ein. Falls Sie die Option Feste IP-Adresse aktiviert haben, geben Sie hier die IP-Adresse Ihres Gateways ein. DNS-Server-Adresszuordnung Wählen Sie die Option

Automatisch beziehen, wenn Sie keine feste DNS-Server-Adresse von Ihrem Internet-Provider erhalten haben.

Wenn Sie die Option Feste IP-Adresse – Erster/Zweiter DNS-Server gewählt haben, geben Sie hier die DNS-Adressen der Server ein.

#### WAN-MAC-Adresse

Über das Feld "WAN-MAC-Adresse" können Sie die MAC-Adresse des WAN-Anschlusses konfigurieren. Sie können entweder die werksseitig voreingestellte Adresse verwenden oder die MAC-Adresse eines Computers auf Ihr LAN-Netzwerk klonen. Wählen Sie die Option **Werkseinstellungen**, um die werksseitig eingestellten Werte für die MAC-Adresse zu verwenden. Anderenfalls klicken Sie auf **MAC-Adresse dieses Computers klonen**, und geben Sie die IP-Adresse des Computers im LAN ein, dessen MAC geklont werden soll.

## 4.3 Internet-Verbindung prüfen

Starten Sie Ihren Web-Browser, und verbinden Sie sich mit <u>www.zyxel.com</u>. Dazu benötigen keine DFÜ-Verbindung wie z.B. das DFÜ-Netzwerk von MS Windows. Der Internet-Zugang ist nur ein Teil der verfügbaren Funktionen. Im *Benutzerhandbuch* finden Sie detailliertere Informationen zu den Möglichkeiten, die Ihnen die Prestige zur Verfügung stellt.

#### WAN Um die WAN-Einstellungen zu Traffic-Re-Direct Dial-Backup überprüfen, die Sie im rovider WAN Route WAN-IP WAN MAC Einrichtungsassistenten vorgenommen haben, öffnen Sie den Parameter des Internet-Providers Web Configurator erneut und klicken auf WAN. Klicken Sie anschließend Encapsulation -Ethernet • Diensttyp auf die Register Provider WAN Standard bzw. WAN-IP. Anwenden Zurücksetzen WAN Diese Fenster sind den Bildschirmen Provider WAN Traffic-Re-Direct Dial-Backup Route WAN-IP WAN MAC 2 und 3 des Einrichtungsassistenten sehr ähnlich. Falls die angezeigten Daten falsch sind, korrigieren Sie sie, WAN-IP-Adresszuordnung und klicken Sie auf Anwenden. Automatisch beziehen (Standard) Wenn Sie die angezeigten Werte auf C Feste IP-Adresse die Werkseinstellungen zurücksetzen IP-Adresse 0.0.0.0 IP-Subnet-Maske möchten, klicken Sie auf 0.0.0.0 Zurücksetzen. Gateway-IP-Addresse Netzwerk-Adressumsetzung Nur SUA **RIP-Weiterleitung** None **RIP-Version** RIP-1 Multicast None Windows-Networking (NetBIOS über TCP/IP) Vom WAN ins LAN zulassen 🗖 Ausgehender Anruf möglich Anwenden Zurücksetzen

## 4.4 WAN-Einrichtung überprüfen

# 5 Erweiterte Einrichtung

Dieser Abschnitt befasst sich mit einigen der erweiterten Funktionen der Prestige. Weitere Hinweise zu den erweiterten Funktionen finden Sie im *Benutzerhandbuch*.

## 5.1 Firewall

Aktivieren Sie das Kontrollkästchen **Firewall aktivieren**, damit die Firewall Ihr lokales Netzwerk vor DoS-Angriffen (Denial of Service) schützen kann.

Ist sie aktiviert, ist standardmäßig die Kommunikation vom LAN zum Internet gewährleistet, während gleichzeitig sämtlicher eingehender Datenverkehr vom Internet zum LAN unterbunden

wird,

d.h., alle Verbindungen vom LAN zum WAN sind möglich

alle Sitzungen vom WAN zum LAN werden abgewiesen

Die LAN-WAN-Regeln werden auf Pakete angewendet, die vom LAN ins Internet fließen. Standardmäßig werden alle Pakete vom lokalen Netzwerk ins Internet durchgelassen.

## 5.2 Firewall einrichten

Klicken Sie im **Hauptmenü** auf die Option **Firewall**. In der folgenden Abbildung ist das Register **Firewall-Einstellungen** dargestellt.

| Einstellungen | <u>Filter</u>        | <u>Dienste</u>                      |                                |                                    |                          |
|---------------|----------------------|-------------------------------------|--------------------------------|------------------------------------|--------------------------|
|               |                      |                                     |                                |                                    |                          |
|               | Firewall ak          | tivieren<br>dieses Kontroll         | kästchan dan                   | uit der Eirowall Ihr               | lakalas                  |
|               | Netzwerk vor         | DoS-Angriffen (D                    | enial of Serv                  | ce) schützen kann.                 | IUKaies                  |
|               | 1. LAN-W             | ΔN                                  |                                |                                    |                          |
|               | Sämtlic              | cher vom LAN sta                    | mmender Da                     | tenverkehr wird we                 | eitergeleitet,           |
|               | es sei d<br>Für alle | lenn, Sie verwel<br>e abgewiesenen  | ren gewisse l<br>Pakete, die v | om LAN ins WAN g                   | rm "Dienste".<br>esendet |
|               | werden               | sollten, wird ei                    | ne Benachrich                  | tigung versendet.                  |                          |
|               | Pakete               | aufzeichnen:                        | No Log                         | <u>1</u>                           |                          |
|               | 2. WAN-L/            | AN<br>Yom MAN august                | ondo Datony                    | rkohr wird ahnow                   | locon oc col             |
|               | denn, S              | Sie richten Regel                   | n zur Weiterl                  | eitung ein (Eins zu                | eins, Mehrere            |
|               | eins zu<br>WAN in    | eins) bzw. Sie e<br>s LAN weitergel | rmöglichen d<br>eitete Pakete  | ie Fernverwaltung.<br>werden keine | Fur vom                  |
|               | Benach               | richtigungen ve                     | rsendet.                       |                                    |                          |
|               | Pakete               | aufzeichnen:                        | NO LOG                         | M                                  |                          |
|               |                      |                                     |                                |                                    |                          |
|               | Ressourcen. Di       | e Adresse 0.0.0.0                   | . bedeutet, da                 | iss es keine autoris               | ierten                   |
|               | Computer gibt.       |                                     |                                | 0000                               | -                        |
|               | IP-Adresse au        | itorisierter Comp                   | uter:                          | 0.0.0.0                            |                          |
|               |                      |                                     |                                |                                    |                          |
|               |                      | Anwende                             | n                              | Zurücksetzen                       |                          |

Abbildung 1 Firewall-Einstellungen

Die folgende Tabelle erläutert die in diesem Bildschirm vorhandenen Felder.

## Tabelle 1 Firewall-Einstellungen

| BEZEICHNUNG                             | BESCHREIBUNG                                                                                                    |
|-----------------------------------------|----------------------------------------------------------------------------------------------------|
| Firewall<br>aktivieren                  | Wählen Sie diese Option, um die Firewall zu aktivieren. Prestige schützt Sie gegen DoS-Angriffe<br>(Denial of Service), wenn die Firewall aktiviert ist.                                                                                                    |
| LAN-WAN                                 | Die Nummer eines Eintrags in der SUA-Servertabelle.                                                                                                    |
| Pakete<br>aufzeichnen                   | Wählen Sie aus, welche Pakete mit der Laufrichtung LAN-WAN aufgezeichnet werden sollen.<br>Wählen Sie eine der Optionen Keine Aufzeichnung, Nur weitergeleitete (werksseitig werden alle<br>Pakete mit der Übertragungsrichtung LAN-WAN weitergeleitet), Nur abgewiesene (es werden<br>Pakete aufgrund gesperrter Dienste im Bildschirm Dienste aufgezeichnet) oder Alle Pakete (es<br>werden alle Pakete aufgezeichnet, egal ob sie abgewiesen oder weitergeleitet werden). |
| WAN-LAN                                 | Geben Sie einen Namen ein, die diese Port-Weiterleitungsregel identifiziert.                                                                                                    |
| Pakete<br>aufzeichnen                   | Legen Sie fest, welche Pakete mit der Laufrichtung <b>WAN-LAN</b> bzw. vom WAN zum WAN-Port<br>des Prestige aufgezeichnet werden sollen. Wählen Sie eine der Optionen <b>Keine Aufzeichnung</b> ,<br><b>Nur weitergeleitete</b> , <b>Nur abgewiesene</b> (werksseitig werden alle Pakete mit der<br>Übertragungsrichtung WAN-LAN abgewiesen) oder <b>Alle Pakete</b> (es werden alle Pakete<br>aufgezeichnet, egal ob sie abgewiesen oder weitergeleitet werden).            |
| IP-Adresse<br>autorisierter<br>Computer | Sie können einem bestimmten Computer Zugriff auf alle sonst blockierten Ressourcen gewähren.<br>Geben Sie die IP-Adresse dieses authentifizierten Computers hier ein. Die Adresse 0.0.0.<br>bedeutet, dass es keine authentifizierten Computer gibt.                                                                                                    |
| Anwenden                                | Klicken Sie auf Anwenden, um die Änderungen zu speichern.                                                                                                    |
| Zurücksetzen                            | Klicken Sie auf <b>Zurücksetzen</b> , um alle Felder dieses Bildschirms zu löschen und erneut zu definieren.                                                                                                    |

## 5.3 Firewall-Filter

Klicken Sie im Web Configurator auf Firewall und anschließend auf das Register Filter.

Prestige 324

| wall                 |                                                           |                                       |                          |             |         |   |
|----------------------|-----------------------------------------------------------|---------------------------------------|--------------------------|-------------|---------|---|
| <u>Einstellungen</u> | Filter                                                    | <u>Dienste</u>                        |                          |             |         |   |
|                      | Web-Funktioner<br>Web-Proxy                               | 1 einschränken                        | C ActiveX                | 🗖 Java      | Cookies | - |
|                      | URL-Stichwe                                               | ortsperre aktivier                    | en<br>Stichwort          |             |         |   |
|                      |                                                           | Hinzufügen                            | Stichwortliste           | Alles lösch | en      |   |
|                      | Wochentag der<br>Täglich<br>So Mo                         | Sperre<br>□ Di□ Mi□ D                 | o□Fr□Sa                  |             |         |   |
|                      | Tageszeit der S<br>Ganztägig<br>Start 0 (Stu<br>(Minuten) | perre (24-Stunde<br>I<br>Inden) 0 (Mi | n-Format)<br>nuten) Ende | 0 (Stu      | nden) 🕕 |   |
|                      | 10.00000- <u></u>                                         | Anwenden                              | Zu                       | urücksetzen |         |   |

Abbildung 2 Firewall-Filter

Die folgende Tabelle erläutert die in diesem Bildschirm vorhandenen Felder.

#### Tabelle 2 Firewall-Filter

| BEZEICHNUNG                    | BESCHREIBUNG                                                                                                    |
|--------------------------------|----------------------------------------------------------------------------------------------------|
| Web-Funktionen<br>einschränken | Wählen Sie diese Option(en), um eine bestimmte Funktion einzuschränken. Wenn Sie eine Seite herunterladen, die eine solche Funktion beinhaltet, erscheint der betreffende Teil dieser Seite leer oder als grauer Kasten.                                                                       |
| Active X                       | ActiveX ist ein Werkzeug zum Aufbau dynamischer und aktiver Webseiten sowie bestimmter<br>Objektanwendungen. Wenn Sie eine Seite mit ActiveX-Funktionen besuchen, werden auf Ihren<br>Web-Browser ActiveX-Controls heruntergeladen und abgespeichert (falls Sie die Seite erneut<br>besuchen). |
| Java                           | Java ist eine Programmiersprache und Entwicklungsumgebung zum Erstellen herunterladbarer<br>Web-Komponenten bzw. vielfacher Intranet- und Internet-Geschäftsanwendungen.                                                                                                    |

| BEZEICHNUNG                                     | BESCHREIBUNG                                                                                                    |
|-------------------------------------------------|----------------------------------------------------------------------------------------------------|
| Cookies                                         | Cookies werden von Web-Browsern verwendet, um ID-basierende Daten über besuchte Inhalte und Dienste zu verfolgen.                                                                                                    |
| Web-Proxy                                       | Dies ist ein Server, der als Vermittlungsstelle zwischen Benutzer und Internet agiert. Er bietet<br>Sicherheits-, Verwaltungs- und Cache-Dienste. Befindet sich ein Proxy-Server im WAN-<br>Netzwerk, ist es für LAN-Benutzer möglich, die Content-Filter zu umgehen, indem sie direkt über<br>den Proxy-Server arbeiten.                                                                                        |
| URL-<br>Stichwortsperre<br>aktivieren           | Aktivieren Sie dieses Kontrollkästchen, um bestimmte Stichwörter zu unterdrücken.                                                                                                    |
| Stichwort                                       | Hier geben Sie ein Stichwort ein. Sie können beliebige Zeichen verwenden (maximal 64). Joker sind dabei nicht zulässig. Klicken Sie auf <b>Hinzufügen</b> , um das Stichwort der <b>Stichwortliste</b> hinzuzufügen.                                                                                                    |
| Stichwortliste                                  | Dies ist eine Liste von Stichwörtern, die von den Computern im LAN-Netzwerk nicht zugänglich sind, sobald Sie die URL-Sperre aktivieren.                                                                                                    |
| Hinzufügen                                      | Geben Sie ein Stichwort in das Feld <b>Stichwort</b> ein, und klicken Sie auf <b>Hinzufügen</b> , um es in die <b>Stichwortliste</b> aufzunehmen.                                                                                                    |
| Löschen                                         | Wählen Sie ein Stichwort aus der <b>Stichwortliste</b> aus, und klicken Sie auf <b>Löschen</b> , um es aus ihr zu entfernen.                                                                                                    |
| Alles löschen                                   | Klicken Sie auf Alles löschen, um die Stichwortliste vollständig zu leeren.                                                                                                    |
| Datumssperre                                    | Wählen Sie "Täglich" oder einen oder mehrere Wochentage aus, um die Sperre zu aktivieren.                                                                                                    |
| Tageszeit der<br>Sperre (24-<br>Stunden-Format) | Geben Sie die Uhrzeit ein, zu der die Stichwortsperre beginnen soll. Für eine ganztägige Sperre<br>aktivieren Sie das Kontrollkästchen Ganztägig. Sie können auch eine bestimmte Tageszeit zum<br>Start der Sperre in die Felder Start (Std.) und Start (Min.) eingeben sowie eine Endzeit über die<br>Felder Ende (Std.) und Ende (Min.) festlegen. Geben Sie die Uhrzeiten stets im 24-Stunden-<br>Format ein. |
| Anwenden                                        | Klicken Sie auf Anwenden, um die Änderungen zu speichern.                                                                                                    |
| Zurücksetzen                                    | Klicken Sie auf <b>Zurücksetzen</b> , um alle Felder dieses Bildschirms zu löschen und erneut zu definieren.                                                                                                    |

## 5.4 Firewall-Dienste

Klicken Sie im Web Configurator auf Firewall und anschließend auf das Register Dienste.

Prestige 324

| Einstellungen | Filter                                                                                                    | Dienste                                                          |                                    |
|---------------|----------------------------------------------------------------------------------------------------|------------------------------------------------------------------|------------------------------------|
|               |                                                                                                    |                                                                  |                                    |
|               | Dienstverw                                                                                                  | eigerung aktivieren                                              |                                    |
|               | Verfi                                                                                                    | igbare Dienste                                                   | Verweigerte Dienste                |
|               | Custom Port<br>Any(TCP)<br>Any(UDP)<br>IPSEC_TUNN<br>MULTICAST(<br>PING(ICMP:0)<br>PPTP_TUNN<br>BGP(TCP:175 | NEL(ESP:0)<br>IGMP:0)<br>IEL(GRE:0)<br>2)                        |                                    |
|               | Wählen Sie "B<br>festzulegen, de<br>Type<br>UDP <b>1</b> 0                                                  | enutzerdefinierter Port"<br>er abgewiesen werden s<br>Portnummer | um einen neuen Portbereich<br>oll. |
|               |                                                                                                    | Hinzufügen Lös                                                   | chen Alles löschen                 |
|               |                                                                                                    |                                                                  |                                    |
|               | Wochentag dei<br>☑ Täglich<br>☑ So ☑ Mo                                                                     | ·Sperre<br>IV DiIV MiIV Do IV F                                  | r 🗹 Sa                             |
|               | Tageszeit der S<br>Ø Ganztägi<br>Start 0 (St<br>(Minuten)                                                   | Sperre (24-Hour Format)<br>g<br>unden) 🔽 (Minuten)               | Ende 0 (Stunden) 0                 |
|               |                                                                                                    | -                                                                |                                    |

## Abbildung 3 Firewall-Dienste

Die folgende Tabelle erläutert die in diesem Bildschirm vorhandenen Felder.

#### **Tabelle 3 Firewall-Dienste**

| BEZEICHNUNG                       | BESCHREIBUNG                                                                                                    |
|-----------------------------------|----------------------------------------------------------------------------------------------------|
| Dienstverweigeru<br>ng aktivieren | Aktivieren Sie dieses Kontrollkästchen, um die Dienstverweigerung zu aktivieren.                                                                                                    |
| Verfügbare<br>Dienste             | Hier sehen Sie eine Liste der Dienste (Ports), die Sie den Computern im lokalen Netzwerk verweigern können. Wählen Sie den Port, den Sie sperren möchten, aus der Pulldown-Liste aus, und klicken Sie auf <b>Hinzufügen</b> . Daraufhin erscheint er im Feld <b>Verweigerte Dienste</b> . |

| <b>Tabelle 3</b> | <b>Firewall-Dienste</b> |
|------------------|-------------------------|
|------------------|-------------------------|

| BEZEICHNUNG                                   | BESCHREIBUNG                                                                                                    |
|-----------------------------------------------|----------------------------------------------------------------------------------------------------|
| Verweigerte<br>Dienste                        | Dies ist eine Liste von Diensten (Ports), die für die Computer im LAN-Netzwerk nicht zugänglich sind, sobald Sie die Dienstverweigerung aktivieren. Wählen Sie aus der Pulldown-Liste den IP-Port aus (TCP, UDP oder TCP/UDP), der den benutzerdefinierten Port definiert.                                                                                                    |
|                                               | Alle im Feld Verweigerte Dienste angezeigten Dienste sind LAN-WAN-Firewall-Regeln, die die festgelegten Dienste verweigern, sofern sie im LAN angefragt wurden.                                                                                                    |
| Benutzerdefiniert                             | Ein benutzerdefinierter Port ist ein Dienst, der zunächst nicht in der Liste Verfügbare Dienste aufgeführt ist und den Sie manuell mithilfe der folgenden beiden Felder definieren.                                                                                                    |
| Тур                                           | Dienste können TCP- bzw. UDP-Dienste sein. Wählen Sie eine der Optionen TCP oder UDP aus.                                                                                                    |
| Portnummer                                    | Geben Sie den Portnummernbereich ein, der diesen Dienst definiert. Nehmen wir z.B. an, Sie<br>möchten den Gnutella-Dienst definieren. Wählen Sie den Typ TCP, und geben Sie den<br>Portnummernbereich 6345-6349 ein.                                                                                                    |
| Hinzufügen                                    | Wählen Sie einen Dienst aus der Liste Verfügbare Dienste aus, und klicken Sie auf Hinzufügen,<br>um ihn in die Liste gesperrter Dienste aufzunehmen.                                                                                                    |
| Löschen                                       | Wählen Sie einen Dienst aus der Liste Verweigerte Dienste aus, und klicken Sie auf Löschen, um ihn aus ihr zu entfernen.                                                                                                    |
| Alles löschen                                 | Klicken Sie auf Alles löschen, um die Liste Verweigerte Dienste vollständig zu leeren.                                                                                                    |
| Wochentag der<br>Sperre                       | Wählen Sie "Täglich" oder einen oder mehrere Wochentage aus, um die Sperre zu aktivieren.                                                                                                    |
| Uhrzeit der Sperre<br>(24-Stunden-<br>Format) | Geben Sie die Uhrzeit ein, zu der die Sperre beginnen soll. Für eine ganztägige Sperre aktivieren<br>Sie das Kontrollkästchen Ganztägig. Sie können auch eine bestimmte Tageszeit zum Start der<br>Sperre in die Felder Start (Std.) und Start (Min.) eingeben sowie eine Endzeit über die Felder Ende<br>(Std.) und Ende (Min.) festlegen. Geben Sie die Uhrzeiten stets im 24-Stunden-Format ein. |
| Anwenden                                      | Klicken Sie auf <b>Anwenden</b> , um Ihre individuellen Einstellungen zu speichern und dieses Fenster zu verlassen.                                                                                                    |
| Zurücksetzen                                  | Klicken Sie auf Zurücksetzen, um alle Felder dieses Fensters zurückzusetzen.                                                                                                    |

## 5.5 UPnP

Universal Plug and Play (UPnP) ist ein offener Netzwerkstandard, der das TCP/IP-Protokoll verwendet, um eine einfache Peer-to-Peer-Verbindung zwischen Geräten herzustellen. UPnP-Geräte können sich dynamisch mit einem Netzwerk verbinden, eine IP-Adresse erhalten, ihre Fähigkeiten mitteilen und Informationen über andere Geräte im Netzwerk erhalten. Umgekehrt können sie das Netzwerk verlassen, wenn sie nicht mehr gebraucht werden.

UPnP-Geräte können frei untereinander und ohne besondere Konfiguration kommunizieren. Falls dies nicht Ihr Ziel ist, sollten Sie UPnP deaktivieren.

## 5.6 UPnP einrichten

Klicken Sie im Hauptmenü auf die Option UPnP.

| UPnP |                                                                      |  |
|------|----------------------------------------------------------------------|--|
|      | Universal Plug and Play (UPnP) aktivieren                            |  |
|      | Konfigurationsänderungen uber UPnP zulassen Firewall für UPnP-öffnen |  |
|      |                                                                      |  |
|      |                                                                      |  |
|      | UPnP-Name: ZyXEL Prestige 324 Internet Sharing Gateway               |  |
|      |                                                                      |  |
|      |                                                                      |  |
|      |                                                                      |  |

### Abbildung 4 UPnP

Die folgende Tabelle erläutert die in diesem Bildschirm vorhandenen Felder.

#### Tabelle 4 UPnP

| BEZEICHNUNG                                         | BESCHREIBUNG                                                                                                    |
|-----------------------------------------------------|----------------------------------------------------------------------------------------------------|
| Universal Plug<br>and Play (UPnP)<br>aktivieren     | Aktivieren Sie dieses Kontrollkästchen, um die UPnP-Funktion zu aktivieren.<br>Denken Sie daran, dass jeder, der Zugriff auf eine UPnP-Anwendung hat, den Anmeldebildschirm<br>des Web-Configurators öffnen kann, ohne dass er dazu die IP-Adresse des Prestige eingeben muss<br>(allerdings muss er dazu den richtigen Benutzernamen und das richtige Kennwort haben).                                                                          |
| Konfigurations-<br>änderungen über<br>UPnP zulassen | Aktivieren Sie dieses Kontrollkästchen, damit UPnP-kompatible Anwendungen automatisch Ihren<br>Prestige konfigurieren können, sodass sie über diesen kommunizieren können. Zum Beispiel<br>können UPnP-Anwendungen über NAT Transversal automatisch einen NAT-Umsetzungsport<br>reservieren, um hierüber mit einem anderen UPnP-Gerät zu kommunizieren. Dadurch müssen Sie<br>die Portumsetzung für die UPnP-Anwendung nicht manuell einrichten. |

## Prestige 324

| BEZEICHNUNG                 | BESCHREIBUNG                                                                                                    |
|-----------------------------|----------------------------------------------------------------------------------------------------|
| Firewall für UPnP<br>öffnen | UPnP-Broadcast-Sendungen sind nur im LAN zulässig. Wenn Sie die Firewall so eingerichtet<br>haben, dass kein Datenverkehr innerhalb des LAN-Netzwerks über den Prestige erlaubt ist, müssen<br>Sie dieses Kontrollkästchen aktivieren, damit zumindest UPnP-Datenverkehr durch die Firewall<br>möglich ist. Diese Einstellung bleibt solange erhalten, bis Sie die UPnP-Funktion deaktivieren.<br>Deaktivieren Sie das Kontrollkästchen, wenn Sie nicht zulassen wollen, dass UPnP-Datenverkehr<br>durch die Firewall hindurchgelassen wird. |
| Anwenden                    | Klicken Sie auf <b>Anwenden</b> , um Ihre individuellen Einstellungen zu speichern und dieses Fenster zu verlassen.                                                                                                    |
| Zurücksetzen                | Klicken Sie auf Zurücksetzen, um alle Felder dieses Fensters zurückzusetzen.                                                                                                    |

#### Tabelle 4 UPnP

# 6 Problemlösung

Hinweise zur erweiterten Problemlösung finden Sie im Abschnitt "Logs" des Benutzerhandbuchs.

| PROBLEM                                                                          | LÖSUNG                                                                                                    |
|----------------------------------------------------------------------------------|----------------------------------------------------------------------------------------------------|
| Nach dem Einschalten<br>leuchtet keine der LED-<br>Anzeigen auf.                 | Stellen Sie sicher, dass Sie das richtige Netzteil mit Prestige und einer stromführenden Steckdose verbunden haben. Überprüfen Sie alle Kabelverbindungen.                                                                                                    |
|                                                                                  | Falls die LED-Anzeigen immer noch nicht aufleuchten, liegt möglicherweise ein Hardwarefehler vor. Wenden Sie sich in diesem Fall an Ihren Fachhändler.                                                                                                    |
| Es kann keine<br>Netzwerkverbindung zu<br>Prestige hergestellt<br>werden.        | Prüfen Sie die Kabelverbindungen zwischen Prestige und Ihrem Computer bzw. Hub. Siehe den Abschnitt Anschlüsse der Rückseite.                                                                                                    |
|                                                                                  | Senden Sie eine Ping-Anfrage von einem Computer im LAN an den Prestige. Stellen Sie sicher, dass die Ethernet-Netzwerkkarte Ihres Computers fehlerfrei arbeitet.                                                                                                    |
| Der PING-Befehl erhält<br>keine Antwort von<br>Computern im lokalen<br>Netzwerk. | Falls die 10/100M LAN-LED-Anzeigen nicht leuchten, prüfen Sie alle Kabelverbindungen zwischen dem Prestige und den Computern im Netzwerk.                                                                                                    |
|                                                                                  | Überprüfen Sie die Einstellungen für IP-Adresse und Subnet-Maske dem Prestige und allen LAN-Computern, die denselben IP-Adressbereich verwenden.                                                                                                    |
| Es wird keine WAN-IP<br>vom Internet-Provider<br>bezogen.                        | Die WAN-IP-Adresse wird übermittelt, sobald der Internet-Provider die MAC-Adresse, den Hostnamen oder den Benutzernamen überprüft hat.                                                                                                    |
|                                                                                  | Fragen Sie Ihren Internet-Provider ggf. nach der verwendeten Authentifizierungsmethode, und füllen Sie die entsprechenden Felder aus.                                                                                                    |
|                                                                                  | Wenn Ihr Internet-Provider die WAN-MAC-Adresse abfragt, sollten Sie die MAC-Adresse<br>eines Computers im lokalen Netzwerk klonen. Klicken Sie auf <b>WAN</b> und anschließend auf das<br>Register <b>MAC</b> . Wählen Sie <b>MAC-Adresse dieses Computers klonen</b> , und geben Sie die IP-<br>Adresse des Computers im LAN ein, dessen MAC geklont werden soll. |
|                                                                                  | Falls Ihr Provider den Hostnamen abfragt, geben Sie den Namen Ihres Computers in das Feld <b>Systemname</b> im ersten Fenster unter Assistent ein (siehe den Abschnitt zum Fenster <i>Wizard Setup</i> im <i>Benutzerhandbuch</i> ).                                                                                                    |
|                                                                                  | Sollte Ihr Provider den Benutzernamen abfragen, klicken Sie auf <b>WAN</b> und öffnen das Register <b>Internet-Provider</b> . Überprüfen Sie hier Dienst, Benutzernamen und Kennwort.                                                                                                    |
| Kein Internet-Zugang                                                             | Überprüfen Sie die Kabelverbindung zwischen Prestige und dem Kabel- bzw. DSL-Modem.                                                                                                    |
|                                                                                  | Überprüfen Sie ebenfalls, ob Sie hierzu ein durchgeschleiftes oder ein gekreuztes Ethernet-<br>Kabel benötigen.                                                                                                    |
|                                                                                  | Klicken Sie auf WAN, um Ihre Einstellungen zu überprüfen.                                                                                                    |